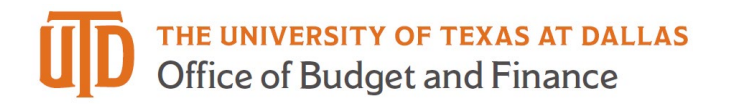

## PaymentWorks Profile Detail Guide

## Main Navigation

This bar will appear on the top of almost all pages in the PaymentWorks system.

| Α                                     |                      | В                                                                               | С    | D       | Е      |
|---------------------------------------|----------------------|---------------------------------------------------------------------------------|------|---------|--------|
| PaymentW <b>ø</b> rks                 |                      | <ul> <li>Sumaiya Mehreen,</li> <li>The University of Texas at Dallas</li> </ul> | Help | Account | Logout |
| H<br>Setup and Manage Supplier Portal | VIDEO ®L<br>TUTORIAL | essaging                                                                        |      |         |        |
| VDEO BI<br>TUTORIAL                   | VIDEO BI<br>TUTORIAL | ynamic Discounting                                                              |      |         |        |
| Payment Lookup<br>F Supplier Name:    |                      | Search                                                                          |      |         |        |

- A. Clicking this box on any page will return you to your login/home page.
- B. This section will display the name of the user logged in and the company that they are affiliated with for this account.
- C. The 'Help' button will open a new tab that takes you to a PaymentWorks Help Center to get an answer to your question.

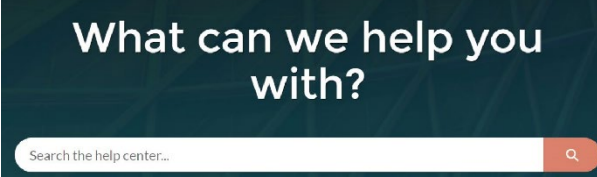

- D. The 'Account' button will take you to more information on the account you are logged into the system with.
  - a. Under the 'Personal Information' section, you can view the information related to this user login. This page also allows you to 'Edit' your current settings. Each page in PaymentWorks contains a "Need Help?" button that will take you to a help screen on that respective page.

| PaymentW <sub>0</sub> rks | Account Management                | 👄 Sumaiya<br>The Univ |
|---------------------------|-----------------------------------|-----------------------|
| Account                   |                                   |                       |
| Personal setup            | Personal Information              | Need help 🔞           |
| Personal information >    | First Name:                       | Sumaiya               |
|                           | Last Name:                        | Mehreen               |
| Administrator setup       | Email:                            | smehreen@utdallas.edu |
|                           | Telephone:                        |                       |
| Company Information       | Title:                            |                       |
|                           | Forward Messages to Email:        | Disabled              |
|                           | Default Language                  | English               |
|                           | Allow Browser Diagnostics Capture | Yes                   |
|                           |                                   | Edit                  |

b. Under the 'Company Information' section, you can view information on the company that this profile is affiliated with. Note that this information can not be edited.

| PaymentW <b>o</b> rks | Account Management  | Sumaiy<br>The Unit                |
|-----------------------|---------------------|-----------------------------------|
| Account               |                     |                                   |
| Personal setup        | Company Information | Need help 🔞                       |
| Personal information  | Company Name:       | The University of Texas at Dallas |
|                       | Corporate Address:  | 800 W Campbell Rd                 |
| Administrator setup   | City:               | Richardson                        |
| Company Information > | State/Province:     | Texas                             |
|                       | Country:            | United States of America          |
|                       | Zip/Postal Code:    | 75080-3021                        |
|                       | Main Phone Number:  |                                   |
|                       |                     |                                   |

- E. The 'Logout' button will log the user account out of the PaymentWorks system.
- F. This 'Payment Lookup' section allows you to look up payment information on a specific supplier.
- G. This 'Messaging' section will display a list of the pushed News Updates for review.
- H. This 'Setup and Manage Supplier Portal' section allows you to view information on the existing vendors within the PaymentWorks system. (Detail below)
- I. This 'Vendor Master Updates' section is used to send new vendor invites and review the status of those that have already been sent. (Detail below)

## Setup and Manage Supplier Portal

| Paym   | entW <b>ørk</b> s | Set         | up and manage supplier portal | • |
|--------|-------------------|-------------|-------------------------------|---|
| A Home | Administration    | L Suppliers |                               |   |

This section has four tabs:

- 1. Home this tab returns you to your original login screen
- 2. Administration this is the default tab. Under this tab, you can see a link to a sample Welcome Page for UTD.
- 3. Suppliers Under the 'Suppliers' tab, you will be provided with a list of all the suppliers existing in UTD's PaymentWorks instance. Using the search functionality on the left-hand side of this screen, you can narrow down your search results.

|                | Need help 👔 |  |
|----------------|-------------|--|
| Supplier Name: | ٩           |  |
| Vendor Number: | ٩           |  |
| Site Code:     | ٩           |  |
| City:          | ٩           |  |
| State:         | State       |  |
| Zipcode:       | ٩           |  |
| Country:       | ٩           |  |
| Address Type:  | Show All    |  |
| Contact Email: | ٩           |  |
| Connected:     | Show All    |  |
| Clear          |             |  |

4. Invoices – This tab shows a list of all the invoices related to the suppliers existing in UTD's PaymentWorksinstance. Using the search functionality on the left-hand side of this screen, you can narrow down your search results. The results on this page may also be exported using the CSV button.

| Invoice Date   |                                                                                      |
|----------------|--------------------------------------------------------------------------------------|
| Invoice Date   |                                                                                      |
|                | •                                                                                    |
| All            | •                                                                                    |
| End Date:      |                                                                                      |
| mm/dd/yyyy     |                                                                                      |
| ٩              |                                                                                      |
| ۶              |                                                                                      |
| م              |                                                                                      |
| ٩              |                                                                                      |
| ٩              |                                                                                      |
| Invoice Amount | v                                                                                    |
| Max Amount     |                                                                                      |
| All            | v                                                                                    |
|                | End Date:<br>mm/dd/yyyy<br>P<br>P<br>P<br>P<br>P<br>P<br>P<br>P<br>Max Amount<br>All |

## Vendor Master Updates

Using the search functionality on the left-hand side of this screen, you can narrow down your search results based on set up status.

|                          | TUTORIAL |
|--------------------------|----------|
| Filter Results:          |          |
| Vendor Name:             | ٩        |
| Vendor #:                | ٩        |
| Contact E-Mail:          | ٩        |
| nvitation<br>Approval:   | •        |
| Invitation<br>Delivered: | •        |
| Account<br>Created:      |          |
| Registration<br>Form:    | •        |
| Source:                  |          |
| nvitation<br>nitiator:   | ٩        |

By clicking the "Send Invitation" button at the bottom of this section, a new vendor invitation can be sent.